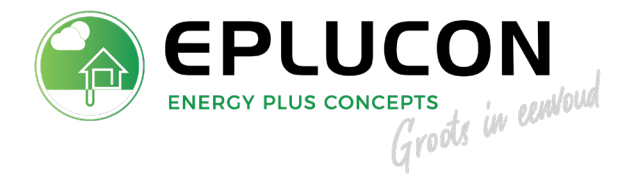

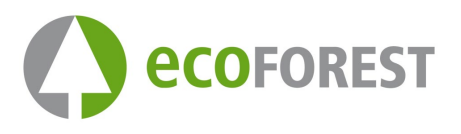

# Service ondersteuning

# **EcoGEO** warmtepompen

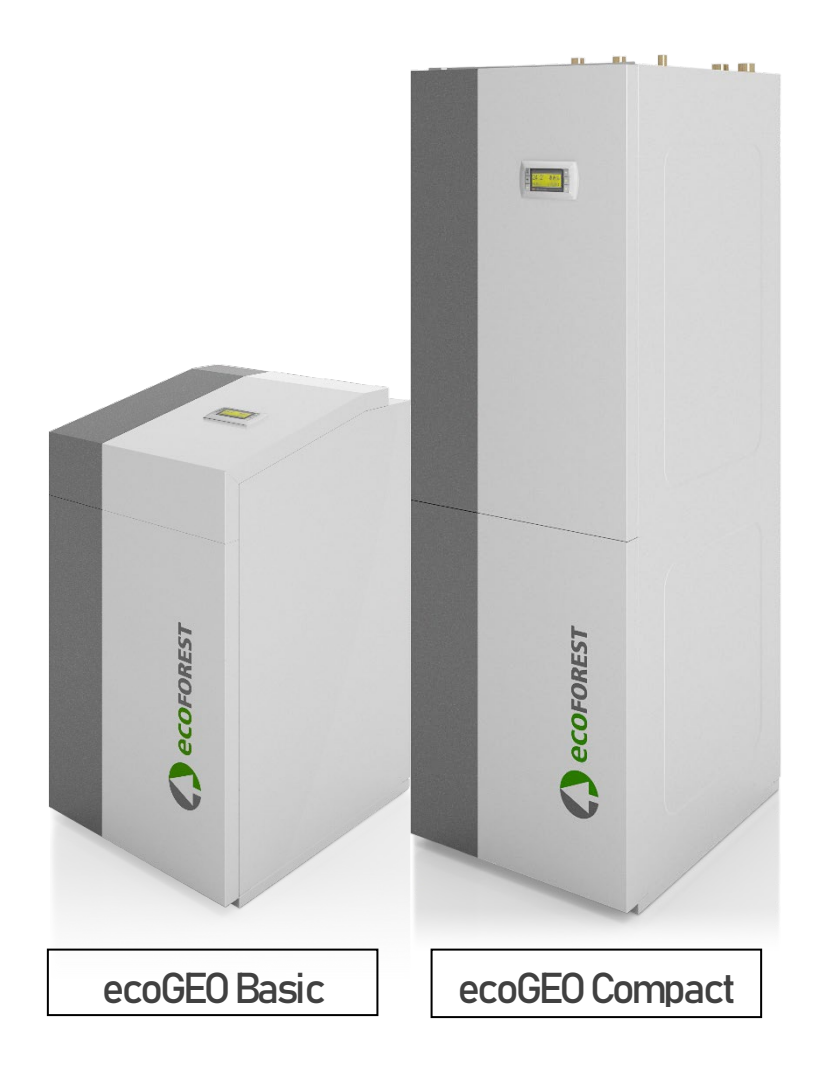

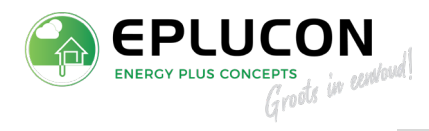

# INHOUDSOPGAVE

# Klik op onderstaande koppen voor directe doorverwijzing

| Algemene informatie                  |
|--------------------------------------|
| Alarmhulp                            |
| Elektrisch element inschakelen       |
| Passieve koeling (ontdooiing) testen |
| 3-weg kleppen                        |
| Software update                      |

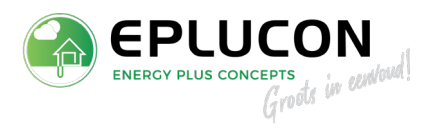

# ALGEMENE INFORMATIE

Deze handleiding bevat de nodige informatie over de service werkzaamheden aan een Ecoforest warmtepomp. Om een overzichtelijk document te maken zijn alle documenten welke benodigd kunnen zijn voor de service samengevoegd.

#### ALARMHULP

De alarm hulp is opgedeeld in algemene alarmen en inverter alarmen.

- Algemene storingen
  - Geeft de warmtepomp een alarmmelding weer?
     Ja, zie volgende tabel met alle mogelijke alarmen
     Nee, klik hier
- Inverter storingen, klik hier

| ALARM                                                      | OORZAAK                                                                                                    | ACTIE(S)                                                                                                    |
|------------------------------------------------------------|----------------------------------------------------------------------------------------------------|----------------------------------------------------------------------------------------------------|
| Alarm<br>Lage brine druk                                   | Druk van de bron- of buitenunit<br>systeem = onder 0.5 bar                                                          | Brine systeem bijvullen. Bij<br>gebruik van een buitenunit;<br>spoelen met spoelkar tot glycol<br>beveiliging -30!                                                                                                    |
| Alarm<br>Lage verwarming druk                              | Bijvullen van het<br>vloerverwarming gedeelte =<br>onder 0.5 bar                                                    | CV systeem bijvullen                                                                                                    |
| Alarm<br>Lage zuiggasdruk (lage<br>verdampingstemperatuur) | De temperatuur van de<br>wisselaar (verdamper) aan de<br>brine kant is te koud.                                     | <ol> <li>Filter nazien brine systeem</li> <li>Lucht in het brine systeem,<br/>spoelen.</li> <li>Glycol waarde controleren</li> <li>Circulatiepomp brine<br/>controleren op goede werking</li> <li>Probleem koelgaslekkage :<br/>Dit is te zien bij het opstarten<br/>van de compressor, in menu<br/>"expansieklep" loopt de<br/>oververhitting (SH getal) hard<br/>op naar 25 of hoger.</li> </ol> |
| Alarm<br>Low evaporator flow<br>Lage verdamper flow        | Het temperatuur verschil<br>tussen de verdamper en bron<br>temperaturen is te groot → te<br>weinig flow over brine. | <ol> <li>Lucht in het brine systeem,<br/>spoelen</li> <li>Filter nazien brine systeem</li> <li>Glycol waarde controleren</li> <li>v.m. eventuele invriezing</li> <li>Controleer of brine sensoren<br/>een correcte waarde aangeven.</li> <li>(Service → Configuratie →<br/>voeler configuratie</li> </ol>                                                                                          |
| Alarm<br>Hoge persdruk<br>Alarm                            | Warmtepomp kan zijn warmte<br>niet kwijt.                                                                           | 1. Lucht in het CV systeem,<br>ontluchten<br>2. Filter nazien brine systeem                                                                                                    |

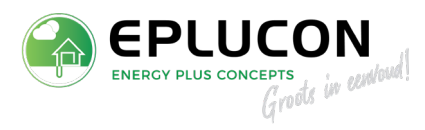

| Hoge persdruk<br>Alarm<br>Hoge persdruk                                | Warmtepomp kan zijn warmte<br>niet kwijt.<br>Warmtepomp kan zijn warmte<br>niet kwijt.                                 | <ul> <li>3. Geen flow in<br/>verwarmingssysteem, controle<br/>afgifte (naregelingen, kleppen<br/>etc.) Eventueel mogelijk om<br/>inschakelvertraging toe te<br/>passen in servicemenu.</li> <li>4. Circulatiepomp CV<br/>controleren op goede werking</li> <li>5. Boiler sensor controleren,<br/>wanneer deze geen goede<br/>waarde meet blijft de</li> </ul>    |
|------------------------------------------------------------------------|----------------------------------------------------------------------------------------------------|----------------------------------------------------------------------------------------------------|
| Alarm<br>Inverter com fault                                            | Communicatie tussen<br>elektronica en inverter niet in<br>orde.                                                        | <ul> <li>warmtepomp draaien en geeft<br/>hij storing.</li> <li>1. Controle voeding van de<br/>inverter (Drive Supply)</li> <li>Controleer bij een 3-fase</li> <li>warmtepomp alle fasen!</li> <li>2. Controleer bedrading</li> <li>communicatie,</li> </ul>                                                                                                    |
| Alarm<br>Anologe imput probe on<br>channel 1 disconnected or<br>broken | De warmtepomp mist een<br>waarde van een benodigde<br>sensor                                                           | <ol> <li>De warmtepomp is verkeerd<br/>geconfigureerd let hier op de<br/>SG groepen.</li> <li>Bij toepassing van een<br/>hulpsysteem (bijv. bivalent)<br/>dienen er wel de benodigde<br/>sensoren aangesloten te<br/>worden</li> </ol>                                                                                                    |
| Alarm<br>PCOe offline                                                  | Communicatie fout in de<br>uitbereidingsmodule naast de<br>CAREL regelaar. (Voor positie in<br>de warmtepomp zie foto) | <ol> <li>Er is sluiting opgetreden bij<br/>het demonteren van de<br/>thermostaat. Het is mogelijk dat<br/>de uitbreidingsmodule PCOe<br/>dan ook sluiting maakt. Deze<br/>moet dan vervangen worden</li> <li>Pcoe vervangen</li> </ol>                                                                                                    |
| Alarm<br>Th- Tune offline                                              | Communicatie tussen<br>thermostaat TH tune en<br>warmtepomp niet in orde.                                              | <ol> <li>Bekabeling niet juist</li> <li>Adressering in de Th-Tune<br/>fout. Op de th-TUNE de twee<br/>rechtse knoppen ingedrukt<br/>houden (ventilator en<br/>on/off).Vervolgens de code<br/>"022" invoeren. Daarna ziet u de<br/>adressering staan<br/>(bijv. 01) dit moet<br/>corresponderen met het adres<br/>in de warmtepomp onder het<br/>menu.</li> </ol> |

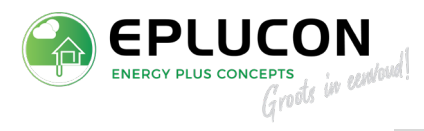

| Alarm<br>Low voltage            | Voeding van de warmtepomp<br>komt onder de 210V.              | Controleer elektrische<br>installatie of neem contact op<br>met netbeheerder.                                                                             |
|---------------------------------|---------------------------------------------------------------|----------------------------------------------------------------------------------------------------|
| Alarm<br>Print fout geheugen    | Warmtepomp geeft datum en<br>tijd niet goed weer.             | vervang PCOOEM+ elektronica                                                                                                    |
| Alarm<br>Lage brine temperatuur | Bron temperatuur komt onder<br>ingestelde beveiligingswaarde. | <ol> <li>Controleer ingestelde<br/>beveiliging</li> <li>Check brine systeem op flow</li> <li>Controleer werking<br/>ventilator bij buitenunit.</li> </ol> |

| Probleem                        | OORZAAK                             | ACTIE(S)                                          |
|---------------------------------|-------------------------------------|---------------------------------------------------|
| Probleem                        | Er zit in de warmtepomp , in het    | De onderdelen die aangestuurd                     |
| Aardlekautomaat                 | 230Vac circuit, een                 | worden (230Vac) vanuit                            |
| storing                         | aardsluiting                        | de elektronica , zijn de pompen                   |
|                                 |                                     | en de kleppen van de                              |
|                                 |                                     | passieve koeling en warm                          |
|                                 |                                     | water.                                            |
|                                 |                                     | Het makkelijkste is om de                         |
|                                 |                                     | voedingen van deze onderdelen                     |
|                                 |                                     | eraf te halen en de                               |
|                                 |                                     | warmtepomp op te starten .                        |
|                                 |                                     | Up deze manier kan u makkelijk                    |
|                                 |                                     | ontdekken waar de                                 |
| Deaklasee                       | De commente a sur de la com 15 acia |                                                   |
| Probleem<br>Continuin washttiid | De warmtepomp telt van 15 min.      | I. voedingsprobleem: goed de                      |
| (zapdlopor)                     |                                     | facon warmtonomn kan or bijv                      |
|                                 | opinedw.                            | asen warniepomp kaner bijv.                       |
|                                 |                                     | 2 Inverter controleren check                      |
|                                 |                                     | alarm historie voor inverter                      |
|                                 |                                     | alarmen zievolgende tabel                         |
| Probleem                        | Foto symbool:                       | 1. Na inbedrijfstelling de                        |
| Continu in opstartfase          |                                     | warmtepomp 5 minuten                              |
| (play teken)                    |                                     | spanningsloos maken. Hierdoor                     |
|                                 |                                     | wordt de inverter gereset.                        |
| Probleem                        | Buitenunit ontdooit niet en         | 1. Ventilator buitenunit                          |
| Warmtepomp blijft op            | warmtepomp blijft in                | controleren op werking.                           |
| ontdooistand staan/ontdooit     | ontdooistand staan.                 | 2. Controleer de buitensensor                     |
| veel                            |                                     | een correcte waarde aangeven.                     |
|                                 |                                     | (Service $\rightarrow$ Configuratie $\rightarrow$ |
|                                 |                                     | voeler configuratie) Controleer                   |
|                                 |                                     | ook positie,kan een probleem                      |
|                                 | Buitenunit ontdooit niet en         | zijn wanneer deze bijvoorbeeld                    |
| Probleem                        | warmtepomp blijft in                | in de zon hangt.                                  |
|                                 | ontdooistand staan.                 |                                                   |

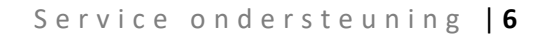

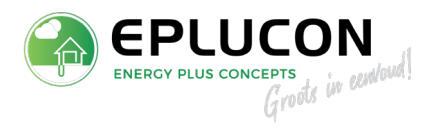

| Warmtepomp blijft op<br>ontdooistand staan/ ontdooit<br>veel | 3. Controle werking passieve<br>koelkleppen welke gebruikt<br>worden voor ontdooiing. Klik<br>hier voor de handleiding.<br>Wanneer de klep defect is dient<br>deze te worden vervangen.<br>Let op de klepstand van de klep!<br>Klik hier om dit terug te vinden |
|--------------------------------------------------------------|----------------------------------------------------------------------------------------------------|
|                                                              |                                                                                                    |

Inverter storingen Geel gemarkeerde cijfers zijn belangrijk

| Alarm<br>N. 000<br>78<br>79<br>80<br>81                               | historie<br>00:00<br>4 '82<br>4 '83<br>0 '84<br>4 '85       | 00~00~00<br>0<br>0<br>0<br>0<br>0<br>0<br>0                                                                                      | Het koppel van de<br>compressor geeft aan dat het<br>buiten de gespecificeerde<br>limiet werkt | 1. Software update uitvoeren<br>Klik <u>hier</u> voor de handleiding.<br>2. Contact opnemen met<br>Eplucon.                                 |
|-----------------------------------------------------------------------|-------------------------------------------------------------|----------------------------------------------------------------------------------------------------|------------------------------------------------------------------------------------------------|----------------------------------------------------------------------------------------------------|
| Alarm<br>N. 000<br>78<br>79<br>80<br>81                               | historie<br>00:00<br>1 82<br>40 83<br>1 83<br>1 85          | 00~00~00<br>0<br>0<br>9<br>0<br>0<br>0<br>0<br>0<br>0<br>0<br>0<br>0<br>0<br>0<br>0                                              | Spanning laag                                                                                  | 1. Controleer voeding<br>warmtepomp                                                                                                    |
| Alarm<br>N. 000<br>78<br>79<br>80<br>81                               | historie<br>00:00<br>10 '82<br>11 '83<br>10 '84<br>1 '85    | 00/00/00<br>4<br>10<br>14<br>10<br>10<br>100000                                                                                  | Ondertoeren compressor                                                                         | 1. Warmtepomp 5min<br>spanningsloos maken, neem<br>contact op wanneer het<br>probleem blijft.                                               |
| Alarm<br>N. 000<br>78<br>79<br>80<br>81                               | historie<br>00:00<br>128 82<br>0 83<br>128 84<br>0 85       | 00~00~00<br>0<br>0<br>0<br>0<br>0<br>0<br>0<br>0<br>0<br>0<br>0<br>0<br>0<br>0<br>0                                              | Inverter onderbreking                                                                          | Warmtepomp 5 min<br>spanningsloos maken, neem<br>contact op wanneer het<br>probleem blijft.                                                 |
| Alarm<br>N. 000<br>78<br>79<br>80<br>81                               | historie<br>00:00<br>0 '82<br>0 '83<br>0 '84<br>0 '85       | 00~00~00<br>8<br>9<br>8<br>6<br>9<br>0<br>0<br>7<br>9<br>7<br>9<br>7<br>9<br>7<br>9<br>7<br>9<br>7<br>9<br>7<br>9<br>7<br>9<br>7 | Overtoeren motor                                                                               | Controleer de<br>stroomaansluitingen van de<br>omvormer-compressor.                                                                         |
| Alarm<br>N. 000<br>78 <mark>8</mark><br>79<br>80 <mark>8</mark><br>81 | historie<br>00:00<br>192 (82<br>10 (83<br>192 (84<br>19 (85 | 00~00~00<br>0<br>0<br>0<br>0<br>0<br>0<br>0<br>0<br>0<br>0                                                                       | Scroll Thermistor Fout                                                                         | Controleer de instellingen<br>van de compressor,<br>Controleer de thermistor<br>bedrading<br>(stekker aan de zijkant van de<br>compressor). |

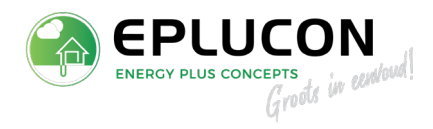

| N.         | Alarm hist<br>000 0                        | orie<br>9:00     | 00/00/00                                   | Onbalansin                    | Controleer de                                  |
|------------|--------------------------------------------|------------------|--------------------------------------------|-------------------------------|------------------------------------------------|
| 78         | 3 0                                        | '82<br>'87       | 1                                          | stroomvoorziening inverter    | stroomaansluitingen en die                     |
| 80         | i <mark>ö</mark>                           | 83<br>184<br>185 | 1                                          |                               | ervoor dat ze correct zijn                     |
|            | ••••••••••••••••••••••••••••••••••••••     |                  | <u>เอเอ</u> ือเอ                           |                               | aangesloten.                                   |
| F<br>N.    | Alarm hist<br>000 00                       | orie<br>0:00     | 00/00/00                                   | Inverter temperatuur te hoog  | Controleer of de koeling over                  |
| 78         | 3 2048                                     | (82              | 1 <mark>0</mark>                           |                               | de inverter goed functioneert.                 |
| 80         | 9 <mark>2048</mark><br>9 <mark>2048</mark> | 83<br>84         | 0<br>0                                     |                               | de inverter snanning heeft                     |
| 81         | 2048                                       | 80               | 000000                                     |                               | tussen de                                      |
| N.         | 41arm h15<br>000 0                         | con1e<br>19:09   | 00/00/00                                   |                               | verbindingspennen, wanneer                     |
| 78         | 3 260 <mark>8</mark><br>9 <mark>0</mark>   | 3                | 82 10<br>83 10                             |                               | de temperatuur hoger is dan                    |
| 180<br>181 | 9 <mark>10</mark><br>1 0                   | 1<br>7           | 84 <mark>2</mark><br>85 – <mark>2</mark> 0 |                               | ou graden<br>(in het informatiemenu)           |
| F          | alarm hist                                 | torie            | .03 .0.03                                  |                               | Verwijder eventueel vuil in de                 |
| Ν.         | 000 0                                      | 0:00             | 00/00/00                                   |                               | koelleidingen. Als het                         |
| 78         | ) 260 <mark>8</mark>                       | a<br>a           | 32 <mark>1</mark>                          |                               | probleem aanhoudt, vervangt                    |
| 80         | ៍ ថ្មី                                     | ž                | 34 <mark>0</mark>                          |                               | u de kiep.                                     |
| 81         | . <mark>0</mark>                           | 3                | 55 193<br>1931 693                         |                               |                                                |
| Ê<br>Na    | Alarm his<br>ผิญญา ผ                       | torie<br>MRMM    | 99/99/96                                   |                               |                                                |
| 70         | 767 <mark>9</mark>                         |                  | 22 10                                      |                               |                                                |
| 79         | , 363 <u>2</u>                             | ž                | 33 <mark>0</mark>                          |                               |                                                |
| 80         | , <mark>1</mark>                           | 3                | 34 16<br>35 <mark>0</mark>                 |                               |                                                |
| 6          | alarm hisi                                 | torie            | 100 <mark>10</mark> 100                    |                               |                                                |
| Ν.         | 000 0                                      | 00-00            | 00/00/00                                   |                               |                                                |
| 78         | 260 <mark>8</mark>                         | 3                | 32 <mark>0</mark>                          |                               |                                                |
| 180        | 9 <mark>19</mark><br>19 19                 | 2                | вз <mark>и</mark><br>34 16                 |                               |                                                |
| 81         | . <mark>0</mark>                           | 3                | 35 <mark>0</mark><br>1991 1999             |                               |                                                |
|            | Alarm his<br>GGG G                         | torie<br>M:MM    | 00/00/00                                   | AC onder spanning / AC        | Check AC stroomvoorziening                     |
| 78         | , 200 - 6<br>3 - <mark>196</mark>          | 82               | 00,00,00<br>10                             | spanning onbalans (alleen 3 ~ |                                                |
| [79<br>[80 | ) <mark>10</mark><br>) <mark>196</mark>    | '83<br>'84       | 0<br>0                                     | station)                      |                                                |
| 81         | . 0                                        | 85               | <mark>0</mark><br>00'0'0'0'                |                               |                                                |
| N.         | larm his<br>000 0                          | torie<br>0:00    | 00/00/00                                   | Connectiefout                 | Slecht contact op de stekker                   |
| 78         | ) <mark>2082</mark> ) 0                    | '82<br>'83       | <mark>0</mark><br>G                        |                               | van de compressor.<br>Controleer de verhinding |
| 80         | ) <mark>16</mark><br>. 0                   | '84<br>'85       | 0<br>0                                     |                               |                                                |
|            |                                            |                  | 1010 <mark>10</mark> 100                   |                               |                                                |

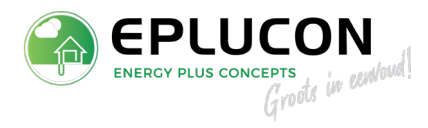

| Alarm historie<br>N. 000 00:00 00/00/00<br>78 12082 82 10<br>79 10 83 10<br>80 128 84 10<br>81 10 85 10<br>700003                                                                                                    | Dit betekent dat er geen<br>elektrische continuïteit is<br>tussen de 3-4 pinnen in de<br>connector van de omvormer<br>(de zijkant met 9 pinnen en 7<br>kabels).<br>Dit zijn de drukschakelaars<br>en ESS2 mechanische<br>beveiligingen. | Controleer of alle kabels en<br>connectoren: 3; 4; PS1; PS2;<br>ESS2, J11 (op elektronica)<br>goed aangesloten zijn.<br>Controleer of de<br>drukschakelaars elektrische<br>continuïteit hebben voor de<br>connector en meet de<br>connector die u verwijdert.                                                                                                    |
|----------------------------------------------------------------------------------------------------|----------------------------------------------------------------------------------------------------|----------------------------------------------------------------------------------------------------|
| Alarm historie<br>N. 000 00:00 00/00/00<br>78 <mark>2082</mark> 82 0<br>79 0 83 0<br>80 0 84 0<br>81 8 85 0<br>00000                                                                                                    | Deze code betekent<br>compressor w-fase teveel<br>stroom.                                                                                                    | Voer de volgende stappen uit:<br>1. Controleer de aansluitingen<br>aan aandrijf- en<br>compressorzijde. Zoek naar<br>losse of verbrande<br>contacten;                                                                                                    |
| Alarm historie<br>N. 000 00:00 00/00/00<br>78 <mark>2082</mark> 82 0<br>79 0 83 0<br>80 0 84 0<br>81 <mark>8</mark> 85 0<br>80 0                                                                                                    | Deze code betekent<br>compressor w-fase teveel<br>stroom.                                                                                                    | <ol> <li>Controleer de wikkelingen<br/>van de compressormotor;</li> <li>Controleer op abnormaal<br/>mechanisch geluid van de<br/>compressor;</li> <li>Controleer voeding.</li> </ol>                                                                                                    |
| Alarm historie<br>N. 000 00:00 00/00/00<br>78 <mark>2082</mark> 82 0<br>79 0 83 0<br>80 17 84 0<br>81 0 85 0<br>00000                                                                                                    | Stroomverlies                                                                                                    | Is een AC onder spanning<br>alarm.<br>Controleer voeding en<br>verbindingen.                                                                                                    |
| Alarm historie         N. 000       00:00       00/00/00         78       2608       '82       1         79       10       '83       10         78       10       '84       10         78       10       '84       10         79       10       '85       10         79       10       '85       10         79       10       '82       10         78       10       '82       10         78       10       '82       10         78       10       '82       10         79       14       '83       10         80       10       '84       10         81       14       '85       '-32768         10/00/00       10       '80/000       '80/000 | Er is een probleem met de<br>compressor of een<br>mogelijkheid om de uitgang<br>van de inverter uit te<br>schakelen.                                                                                                    | Bekijk de huidige<br>softwareversie die op die<br>machine is geïnstalleerd. Als<br>deze te oud is, past u de<br>nieuwste toe. Klik <u>hier</u> voor<br>de handleiding.<br>Als dit het probleem niet<br>oplost, vervang de omvormer<br>en controleer de<br>stroomkabels naar de<br>compressor. Als het<br>probleem aanhoudt, kan dit<br>zich in de compressor<br>bevinden. Neem contact op<br>met Eplucon. |

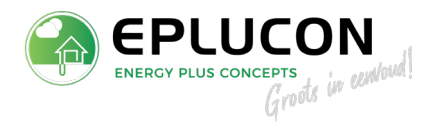

| Alarm historie<br>N. 000 00:00 00/00/00<br>78 <mark>2082</mark> 82 0<br>79 0 83 0<br>80 129 84 0<br>81 0 85 0<br>700000                                                                                                    | Connectie fout in bedrading<br>van communicatie inverter | Controleer de oranje<br>connector van de inverter<br>aan de linkerkant, controleer<br>de pin 3 en 4, strip de draden<br>opnieuw aan en doe ze in de<br>klemmen.<br>Controleer de PS1-, PS2- en<br>ESS2-connectoren, onthoud<br>dat ze allemaal elektrische<br>continuïteit moeten hebben.                                                                                                    |
|----------------------------------------------------------------------------------------------------|----------------------------------------------------------|----------------------------------------------------------------------------------------------------|
| Alarm historie         N. 000       00:00       00/00/00         78       2082       82       0         79       64       83       0         80       0       84       0         81       0       85       0         7000700         Alarm historie         N. 000       00:00       00/00/00         78       1       82       0         79       0       83       0         80       0       84       0         81       0       85       0         81       0       85       0         81       0       85       0         81       0       85       0         81       0       85       0         81       0       85       0         81       0       85       0         81       0       85       0         000000       900000       900000                                                                                                    | Fout temperatuursensor<br>compressor.                    | Controleer de oranje<br>connector van de inverter<br>aan de linkerkant, controleer<br>de pin 1 en 2, strip de draden<br>opnieuw aan en doe ze in de<br>klemmen.<br>Als het probleem aanhoudt,<br>kan dit zich in de sensor van<br>de compressor bevinden.<br>Neem contact op met<br>Eplucon                                                                                                   |
| Alarm historie         N. 000       00:00       00/00/00         78       0       '82       0         79       1       '83       0         80       '40       '84       0         81       1       '85       0         79       1       '83       0         81       1       '85       0         79       1       '83       0         79       1       '83       0         79       1       '83       0         79       1       '83       0         79       1       '83       0         80       1       '85       0         81       1       '85       0         78       0       '82       0         78       0       82       0         78       0       82       0         79       1       '83       0         79       1       '83       0         80       104       '84       0         81       1       '85       0         82       10       '85       0 <t< td=""><td>Inverter raakt plotseling<br/>zonder stroom.</td><td>Grote kans dat de hoge of<br/>lage druk schakelaar hier<br/>voor zorgt. De inverter wordt<br/>plotseling uitgeschakeld. Dit<br/>alarm gaat bijvoorbeeld vaak<br/>samen met Hoge Persgas<br/>Druk → warmtepomp kan zijn<br/>warmte niet kwijt. Hoge druk<br/>schakelaar word<br/>ingeschakeld en<br/>warmtepomp gaat op storing.<br/>Controleer ook de A1 en A2<br/>connecties, en de PS1, PS2 en<br/>ESS2.</td></t<> | Inverter raakt plotseling<br>zonder stroom.              | Grote kans dat de hoge of<br>lage druk schakelaar hier<br>voor zorgt. De inverter wordt<br>plotseling uitgeschakeld. Dit<br>alarm gaat bijvoorbeeld vaak<br>samen met Hoge Persgas<br>Druk → warmtepomp kan zijn<br>warmte niet kwijt. Hoge druk<br>schakelaar word<br>ingeschakeld en<br>warmtepomp gaat op storing.<br>Controleer ook de A1 en A2<br>connecties, en de PS1, PS2 en<br>ESS2. |

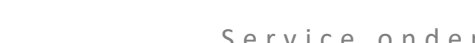

| Alarm historie<br>N. 000 00:00 00/00/00<br>78 1 82 0<br>79 0 83 0<br>80 0 84 0<br>81 0 85 0<br>00000                                                                                                    | Overspanning Inverter                                                                                                    | Controleer de kabels op de<br>compressor. Kijk naar losse<br>of verbrande contacten.<br>Controleer de voeding op de<br>inverter.<br>Als het probleem aanhoudt,<br>kan dit zich in de sensor van<br>de compressor bevinden.                                    |
|----------------------------------------------------------------------------------------------------|----------------------------------------------------------------------------------------------------|----------------------------------------------------------------------------------------------------|
| Alarm historie           N. 000         00:00         00/00/00           78         0         82         0           79         1         83         0           80         0         84         0           81         1         85         0           70'0'00         1         10         10 | Mechanisch probleem<br>compressor                                                                                                    | Controleer de kabels op de<br>compressor.<br>Neem contact op met ons<br>(Eplucon B.V. – T: 0341<br>371030).                                                                                                    |
| Alarm historie<br>N. 000 00:00 00/00/00<br>78 -3276 <mark>8</mark> '82 0<br>79 '0 '83 0<br>80 '-32768'84 0<br>81 <u>1</u> '85 0<br>1000                                                                                                    | Oud type warmtepomp,<br>voeding probleem                                                                                                    | Controleer voeding en<br>inschakel relais                                                                                                    |
| Alarmen<br>Veili9e stop<br>drukschakalaar<br>of stromin9schakelaar                                                                                                    | Dit betekent de hoge druk<br>schakelaar wordt<br>aangesproken en dat er geen<br>elektrische continuïteit is<br>tussen de 3-4 pinnen in de<br>connector van de omvormer.<br>Dit zijn de drukschakelaars<br>en ESS2 mechanische<br>beveiligingen. | Controleer of alle kabels en<br>connectoren: 3; 4; PS1; PS2;<br>ESS2, J11 (op elektronica)<br>goed aangesloten zijn.<br>Controleer of de<br>drukschakelaars elektrische<br>continuïteit hebben voor de<br>connector en meet de<br>connector die u verwijdert. |
| Alarm historie<br>N. 000 00:00 00/00/00<br>78 208 <mark>2</mark> '82 0<br>79 00 183 0<br>180 00 184 0<br>181 3 <mark>2</mark> 185 0<br>100:000                                                                                                    | Compressor heeft rotor<br>verloren, omvormer leest<br>geen meetwaarden van uit de<br>compressor.                                                                                                    | Controleer de U-W-V<br>aansluitingen op omvormer<br>en compressor of deze juist<br>zijn aangesloten en geen<br>losse verbindingen zijn.                                                                                                    |
| Alarm historie<br>N. 000 00:00 00/00/00<br>78 208 <mark>2</mark> '82 0<br>79 '0 '83 0<br>80 '337 '84 0<br>81 0 '85 0<br>709'0'03                                                                                                    | Er is een te lage spanning of<br>er mist een fase.                                                                                                    | Controleer of alle fases<br>aanwezig zijn.<br>Controlleer de bedrading.                                                                                                    |

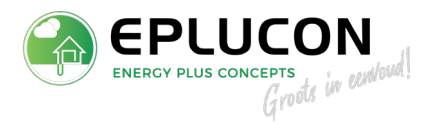

| Alarm historie<br>N. 000 00:00 00/00/00<br>78 363 <mark>2</mark> '82 0<br>79 10 '83 0<br>80 10 '84 16<br>81 0 '85 0<br>10 000              | Inverter temperatuur te<br>hoog.<br>Met als gevolg toerendaling<br>van de compressor, | Controleer op goede<br>doorstroming van de<br>inverterkoeling.<br>Voor de modelen B4/C4.<br>Controlleer of de DCV klep<br>schakelt.                                                                               |
|----------------------------------------------------------------------------------------------------|---------------------------------------------------------------------------------------|----------------------------------------------------------------------------------------------------|
| Alarm historie<br>N. 000 00:00 00/00/00<br>78 202 <mark>8</mark> '82 0<br>79 00 '83 0<br>80 00 84 0<br>81 1 <mark>6</mark> '85 0<br>703003 | Er ontbreekt een fase naar de<br>compressor.                                          | <ul> <li>-Controleer de bedrading van<br/>de inverter naar de<br/>compressor.</li> <li>-Controleer de wikkelingen<br/>van de compressor.</li> <li>Door deze door op ohm's<br/>weerstand door te meten.</li> </ul> |
| Alarm historie<br>N. 000 00:00 00/00/00<br>78 1 782 0<br>79 10 783 0<br>780 11 784 0<br>81 0 785 0<br>700 000                              | Overstroom van de inverter.<br>Meestal is dit te wijten aan<br>een compressorstoring  | Controlleer de spanning op de<br>inverter.<br>Controleer de wikkelingen<br>van de compressor.                                                                                                    |
| Alarm historie<br>N. 000 00:00 00/00/00<br>78 208 <mark>2</mark> '82 0<br>79 0 '83 0<br>80 18 '84 0<br>81 0 '85 -20<br>00:000              | Overspanningsalarm.<br>De spanning is boven de<br>250Vac geweest.                     | De warmtepomp word<br>afgeschakeld om schade te<br>voorkomen.                                                                                                    |
| Alarm historie<br>N. 000 00:00 00/00/00<br>78 0 782 0<br>79 128 783 0<br>80 0 784 0<br>81 12 <mark>8</mark> 785 0<br>7037003               | Interne buscommunicatie<br>verloren.                                                  | Controlleer de bedrading<br>PCOoem+ J9 naar PCOe naar<br>de inverter.<br>Tussen de zwart en rood zal<br>5VDC staan.                                                                                               |
|                                                                                                    |                                                                                       |                                                                                                    |

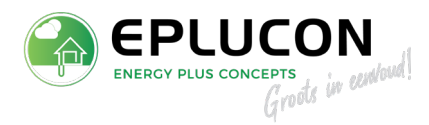

# ELEKTRISCH ELEMENT INSCHAKELEN

#### Aansluiten

Op de type plaat kan worden afgelezen aan de letters **EH** of er een E-element in de warmtepomp zit. Voorbeeld: Model: B4T 5-22KW HTR EH

| Warmtepomp   | Aantal E-elementen | Vermogen per E-element | Totaal vermogen |
|--------------|--------------------|------------------------|-----------------|
| 1-9 kW       | 3                  | 1,3 kW                 | 3,9 kW          |
| 3-12/5-22 kW | 3                  | 2,0 kW                 | 6,0 kW          |

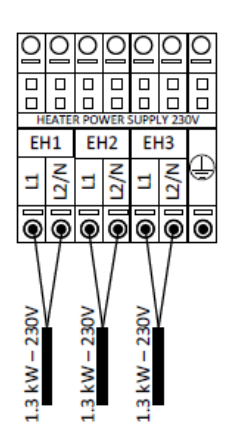

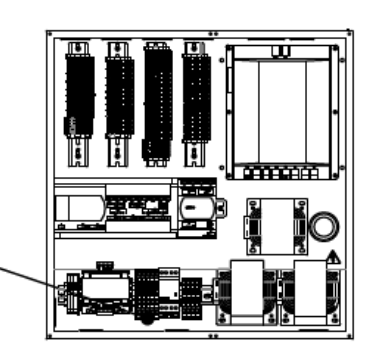

Figuur 1 - Voorbeeld aansluiting 1-9 kW

#### Activeren

E- element wordt normaal alleen gebruikt in noodmodus, maar deze kan ook ingeschakeld worden als ondersteuning. Hiervoor dient wel een extra parameter te worden ingeschakeld

| Service wachtwoord                                                                | Servicemenu openen door de knoppen 🏧 en 🔤 tegelijk in te<br>drukken.                                                                                                    |  |  |  |
|-----------------------------------------------------------------------------------|----------------------------------------------------------------------------------------------------|--|--|--|
| Typ. wachtwoord<br>Service (PW1): 6592                                            | Voer het wachtwoord 6592 in                                                                                                    |  |  |  |
| Internal elect. Heater                                                            | Ga naar configuratie $ ightarrow$ Hulpsystemen $ ightarrow$ Internal Elect. Heater                                                                                                    |  |  |  |
| DHW 💙<br>Heating 🗸                                                                | Activeer deze voor DHW (tapwater) en heating (verwarming)                                                                                                    |  |  |  |
| Extra configuratie bij inschakeling van E-element als ondersteuning               |                                                                                                    |  |  |  |
| Bivalent parameters                                                               | Ga naar configuratie $\rightarrow$ Hulpsystemen $\rightarrow$ Bivalent parameters                                                                                                    |  |  |  |
| Parallel: -5.0°C<br>Tijd inschak.: 30min<br>DTstart: 5.0°C<br>Vervanging: -99.0°C | Parrallel:Buitentemperatuur voor inschakeling E-elementTijd inschakeling:Wachttijd voor de verandering van DT startDTstart:Temperatuur afwijking van deaanvoertemperatuur voor het inschakelen het E-element |  |  |  |

Uitleg werking in bovenstaand voorbeeld: Bij een buitentemperatuur van -5 en een 30 minuten lange afwijking van 5K van de aanvoertemperatuur wordt het E-element ingeschakeld.

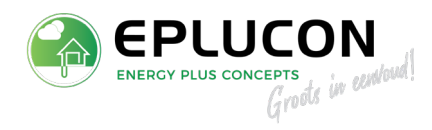

| 06/11/2019 Vri 14:25                                       | Ga naar het hoofdscherm.                                                                                                    |
|------------------------------------------------------------|----------------------------------------------------------------------------------------------------|
| Off                                                        | Druk één keer op de knop:                                                                                                    |
| Gebruikers Menu 3/8                                        | Nu bevindt u zich in het gebruikersmenu                                                                                                    |
| Tijdero9ramma<br>Verwarmin9                                | Ga naar verwarming<br>Vervolgens drukt u één keer op de knop:                                                                                                    |
| Huleverwarming 1<br>Noodmodus:<br>Ondersteunin9smodus:     | De hulpverwarming dient te worden geactiveerd voor noodmodus.<br>Dit kan tevens voor ondersteuningsmodus wanneer hiervoor de<br>instellingen in het servicemenu zijn ingesteld.<br>Druk vervolgens één keer op |
| Gebruikers Menu 5/8                                        | Nu bevindt u zich in het gebruikersmenu<br>Ga naar warmwater<br>Vervolgens drukt u één keer op de knop:                                                                                                    |
| WW hulesysteem 1<br>Noodmodus: ☑<br>Ondersteunin9smodus: □ | De hulpverwarming dient te worden geactiveerd voor noodmodus.<br>Dit kan tevens voor ondersteuningsmodus wanneer hiervoor de<br>instellingen in het servicemenu zijn ingesteld.                                |

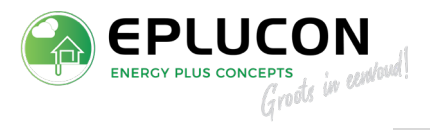

# Inschakelen

| 06/11/2019 Uri 14:25                                               | Ga naar het hoofdscherm.                                                                                                    |
|--------------------------------------------------------------------|----------------------------------------------------------------------------------------------------|
| on<br>S                                                            | Druk één keer op de knop:                                                                                                    |
| Gebruikers Menu 1/8                                                | Nu bevindt u zich in het gebruikersmenu                                                                                                    |
| Aan/Uit<br>II Tijdero9ramma<br>Verwarmin9                          | Vervolgens drukt u één keer op de knop:                                                                                                    |
| Aan/Uit<br>Unit adres: 1<br>Staat: UN<br>Pro9ramma:                | Druk nogmaals één keer op de knop:<br>Met de $\overrightarrow{\textcircled{O}}$ kan de status van de<br>warmtepomp gewijzigd worden naar de noodmodus.<br>Van $\overrightarrow{\textcircled{ON}}$ naar $\overrightarrow{\textcircled{ON}}$ |
|                                                                    | Bevestig dit 2x met :                                                                                                    |
| Aan/Uit<br>Unit adres: 1<br>Staat: <b>A</b><br>Programma: <b>A</b> | Om het menu af te sluiten drukt u twee keer op de knop:                                                                                                    |

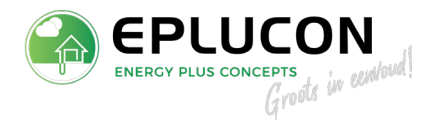

# PASSIEVE KOELING (ONTDOOIING) TESTEN

#### 1. Controle passieve koeling (t.b.v. ontdooiing)

| Service wachtwoord                                                                                              |                                            | Servicemenu openen door de knoppen ۡ en 🔤 tegelijk in te<br>drukken.                                                                                                    |
|----------------------------------------------------------------------------------------------------|--------------------------------------------|----------------------------------------------------------------------------------------------------|
| Typ. wachtwoord<br>Service (PW1):                                                                               | 6592                                       | Voer het wachtwoord <b>6592</b> in                                                                                                    |
| Menu service<br>c.Informatie<br>d.Handmati9e test                                                               | 4/7                                        | Ga naar het menu <i>Handmatige test</i>                                                                                                    |
| e.Alarm historie                                                                                                |                                            |                                                                                                    |
| Passieve koeling                                                                                                | D01                                        | Zet de passione keeling on <b>Op</b>                                                                                                    |
| Status:                                                                                                    | On                                         | Zet de passieve koeting op on                                                                                                    |
|                                                                                                    |                                            |                                                                                                    |
|                                                                                                    |                                            |                                                                                                    |
| Brine Pomp                                                                                                    | D01                                        | 7et de bronnomn on <b>On</b> en <b>100%</b>                                                                                                    |
| Brine Pomp<br>Status:                                                                                           | 001<br>On                                  | Zet de bronpomp op <b>On</b> en <b>100%</b>                                                                                                    |
| Brine Pomp<br>Status:<br>Vermogen regel:                                                                        | 001<br>On<br>100.0%                        | Zet de bronpomp op <b>On</b> en <b>100%</b>                                                                                                    |
| Brine Pomp<br>Status:<br>Vermogen regel:                                                                        | 001<br>On<br>100.0%                        | Zet de bronpomp op <b>On</b> en <b>100%</b>                                                                                                    |
| Brine Pomp<br>Status:<br>Vermogen regel:<br>CV Pomp                                                             | 001<br>On<br>100.0%                        | Zet de bronpomp op <b>On</b> en <b>100%</b>                                                                                                    |
| Brine Pomp<br>Status:<br>Vermo9en re9el:<br>CV Pomp<br>Status:                                                  | 001<br>On<br>100.0%<br>002<br>On           | Zet de bronpomp op <b>On</b> en <b>100%</b><br>Zet de cv-pomp op <b>On</b> en <b>100%</b>                                                                                                    |
| Brine Pomp<br>Status:<br>Vermo9en re9el:<br>CV Pomp<br>Status:<br>Vermo9en re9el:                               | 001<br>0n<br>100.0%<br>002<br>0n<br>100.0% | Zet de bronpomp op <b>On</b> en <b>100%</b><br>Zet de cv-pomp op <b>On</b> en <b>100%</b>                                                                                                    |
| Brine Pomp<br>Status:<br>Vermo9en re9el:<br>CV Pomp<br>Status:<br>Vermo9en re9el:                               | 001<br>0n<br>100.0%<br>002<br>0n<br>100.0% | Zet de bronpomp op <b>On</b> en <b>100%</b><br>Zet de cv-pomp op <b>On</b> en <b>100%</b>                                                                                                    |
| Brine Pomp<br>Status:<br>Vermo9en re9el:<br>CV Pomp<br>Status:<br>Vermo9en re9el:                               | 001<br>0n<br>100.0%<br>002<br>0n<br>100.0% | Zet de bronpomp op <b>On</b> en <b>100%</b><br>Zet de cv-pomp op <b>On</b> en <b>100%</b><br>Vaak werkt de ontdooiing via warm water. In dat geval dient tevens                                                                                        |
| Brine Pomp<br>Status:<br>Vermo9en re9el:<br>CV Pomp<br>Status:<br>Vermo9en re9el:<br>Warm water klep<br>Status: | 001<br>0n<br>100.0%<br>002<br>0n<br>100.0% | Zet de bronpomp op <b>On</b> en <b>100%</b><br>Zet de cv-pomp op <b>On</b> en <b>100%</b><br>Vaak werkt de ontdooiing via warm water. In dat geval dient tevens<br>de warm water klep ingeschakeld te worden.                                          |
| Brine Pomp<br>Status:<br>Vermo9en re9el:<br>CV Pomp<br>Status:<br>Vermo9en re9el:<br>Warm water klep<br>Status: | 001<br>0n<br>100.0%<br>002<br>0n<br>100.0% | Zet de bronpomp op <b>On</b> en <b>100%</b><br>Zet de cv-pomp op <b>On</b> en <b>100%</b><br>Vaak werkt de ontdooiing via warm water. In dat geval dient tevens<br>de warm water klep ingeschakeld te worden.                                          |
| Brine Pomp<br>Status:<br>Vermo9en re9el:<br>CV Pomp<br>Status:<br>Vermo9en re9el:<br>Warm water klep<br>Status: | 001<br>0n<br>100.0%<br>002<br>0n<br>100.0% | Zet de bronpomp op <b>On</b> en <b>100%</b><br>Zet de cv-pomp op <b>On</b> en <b>100%</b><br>Vaak werkt de ontdooiing via warm water. In dat geval dient tevens<br>de warm water klep ingeschakeld te worden.<br>Zet de warm water klep op <b>On</b> . |

Let op: Door deze test moet er een DT over de brine en over de cv komen. Wanneer er al warm water in het vat zit, is het gemakkelijker te controleren. Er zal dan een verhoogde temperatuur richting de buitenunit gaan. Onderstaand een voorbeeld hiervan.

| Brine/verwarmin9 |                                                        |  |  |
|------------------|--------------------------------------------------------|--|--|
| Brine            | Verw.                                                  |  |  |
| 7.9              | 35.1 °C                                                |  |  |
| 5.1              | 38,3_^C                                                |  |  |
| 3.0              | 3.2 °C                                                 |  |  |
|                  |                                                        |  |  |
| 1.2              | 1.4 bar                                                |  |  |
| 100.0            | 100.0 2                                                |  |  |
|                  | erwermin<br>Brine<br>7.9<br>5.1<br>3.0<br>1.2<br>100.0 |  |  |

U kunt dit vinden door terug te gaan naar het beginscherm en één keer op Enter te drukken.

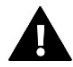

Als dit functioneert, dienen alle componenten in de handmatige test weer uitgezet te worden!

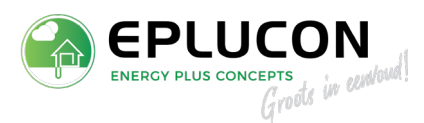

# 3-WEG KLEPPEN

#### Algemeen

Er zijn twee verschillende type kleppen, Het oude type klep is blauw en de nieuwere type klep is oranje/groen. Voor beide typen zijn de klepstanden van de onderstaande kleppen afgebeeld en uitgelegd.

- Passieve koeling klep (bron zijde)
- Passieve koeling klep (CV zijde)
- Warmwater klep

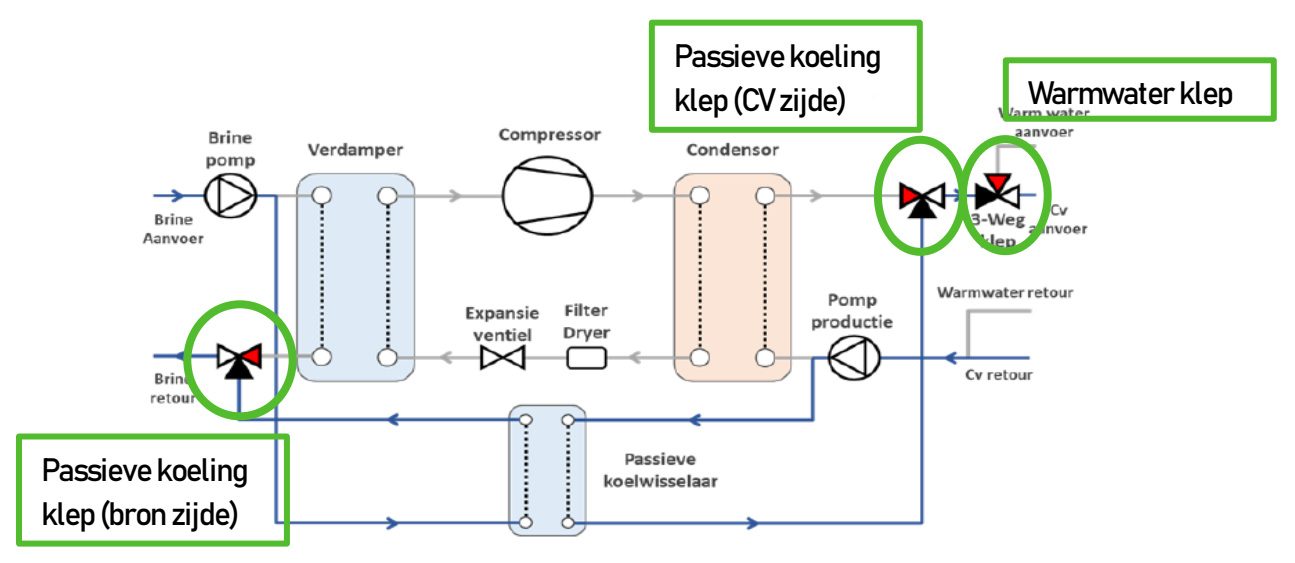

#### Aandachtspunten!

- De kleppen voor de passieve koeling worden bij een buitendeel gebruikt om de buitenunit te ontdooien. Bij het testen van ontdooiing zijn deze kleppen benodigd.
- (De)montage kleppen

Er zit een splitpen welke een kwart slag gedraaid moet worden voor demontage of montage.

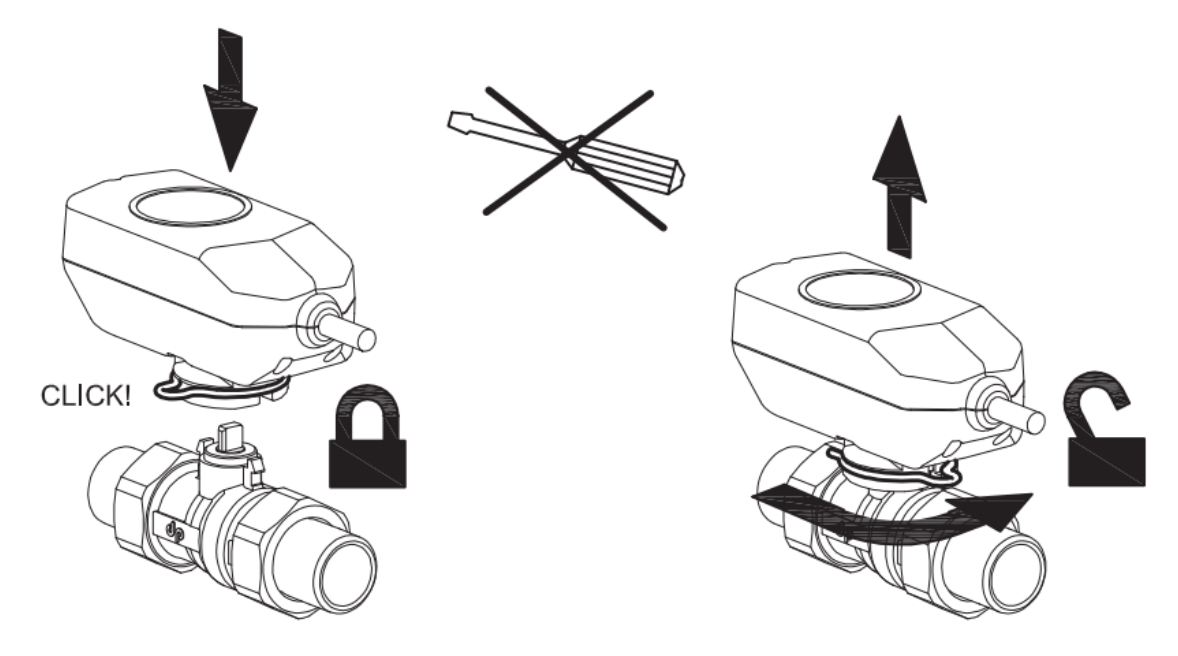

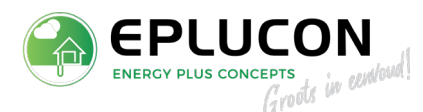

## NIEUWTYPE passieve koeling klep (bron zijde)

Positie klep: In het midden aan de onderzijde bij de bodemplaat.

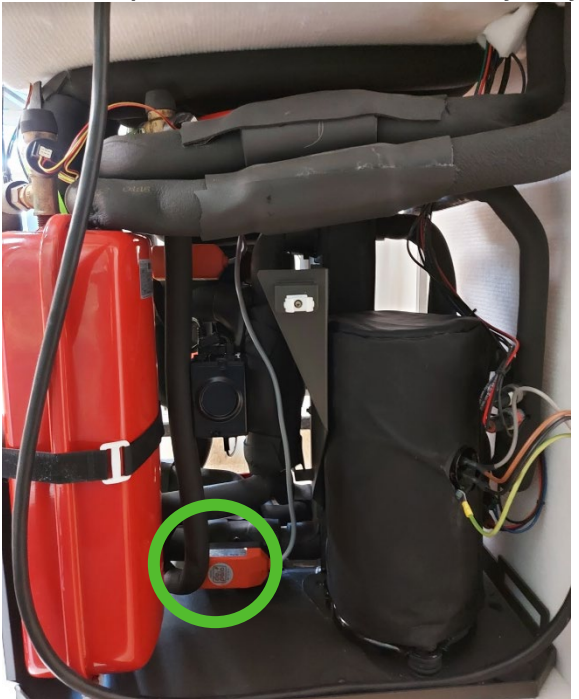

Rechter aanzicht warmtepomp

Klepstand passieve koeling <u>uit</u>: spindel haaks op de leiding, rode puntje naar boven wijzend.

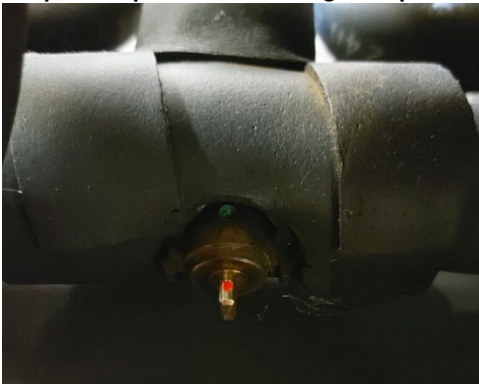

Klepstand passieve koeling <u>aan</u>: spindel met leiding meegaand, rode puntje naar voorzijde wijzend.

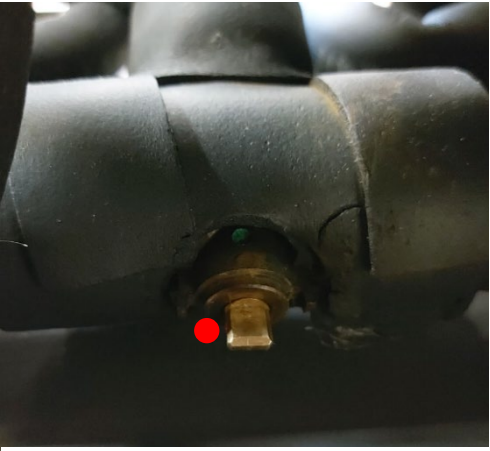

Rechter aanzicht warmtepomp

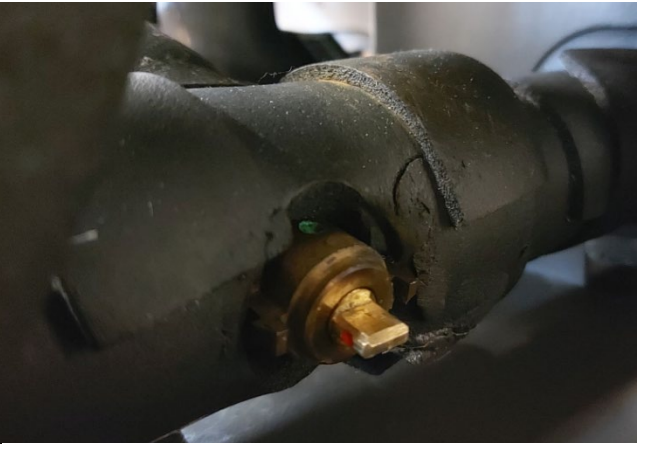

Rechter – voor aanzicht warmtepomp

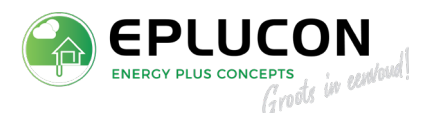

# **NIEUWTYPE** passieve koeling klep (CV zijde) Positie klep: In het midden op midden hoogte.

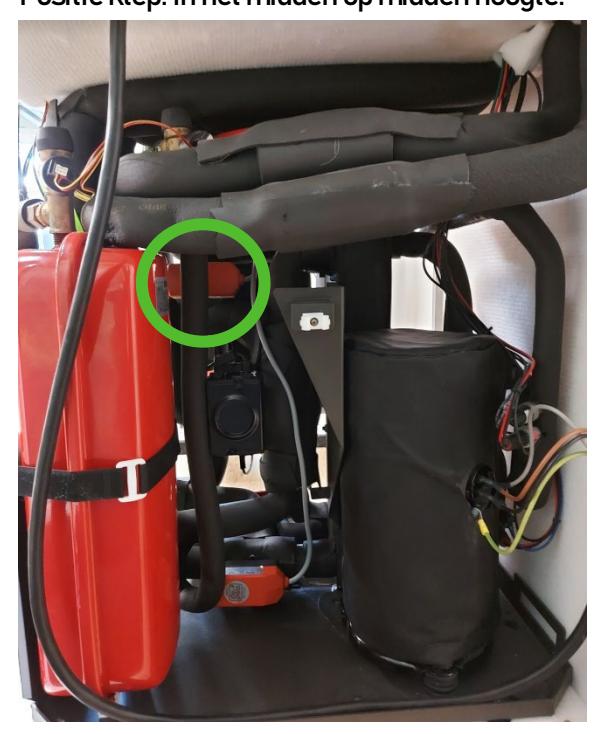

Rechter aanzicht warmtepomp

Klepstand passieve koeling <u>uit</u>: spindel haaks op de leiding, rode puntje naar onder wijzend.

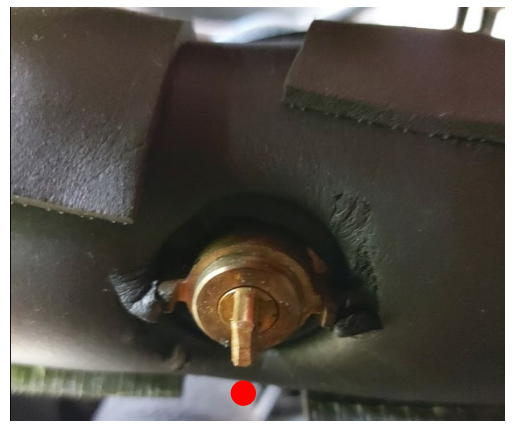

Rechter aanzicht warmtepomp

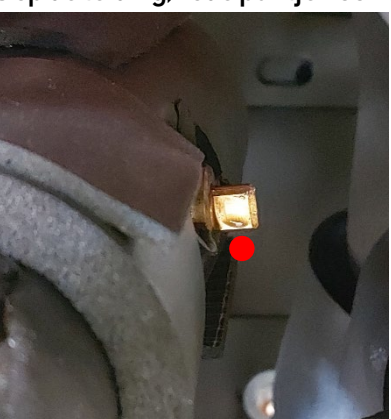

Vooraanzicht warmtepomp

Klepstand passieve koeling aan: spindel met leiding meegaand, rode puntje naar achter wijzend.

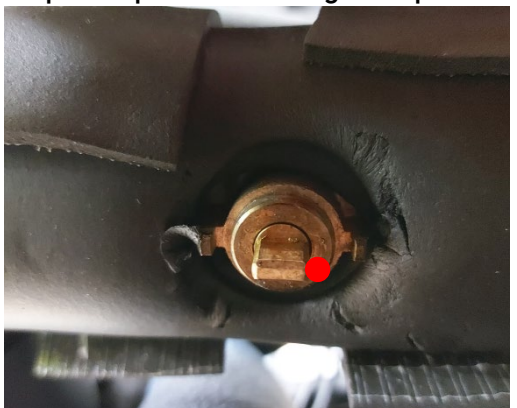

Rechter aanzicht warmtepomp

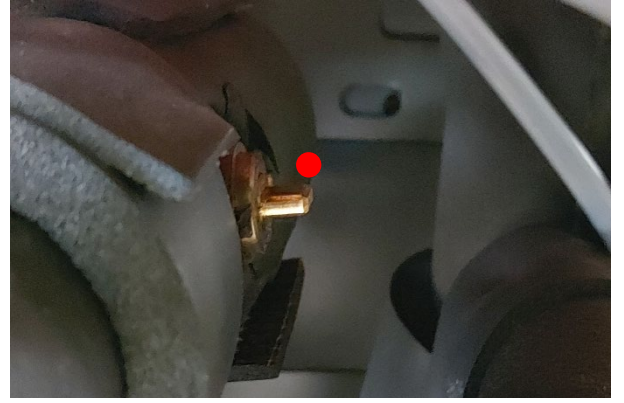

Vooraanzicht warmtepomp

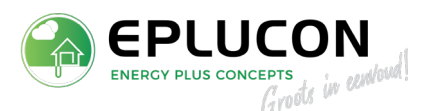

# NIEUWTYPE warm water klep

Positie klep: In het midden op midden hoogte.

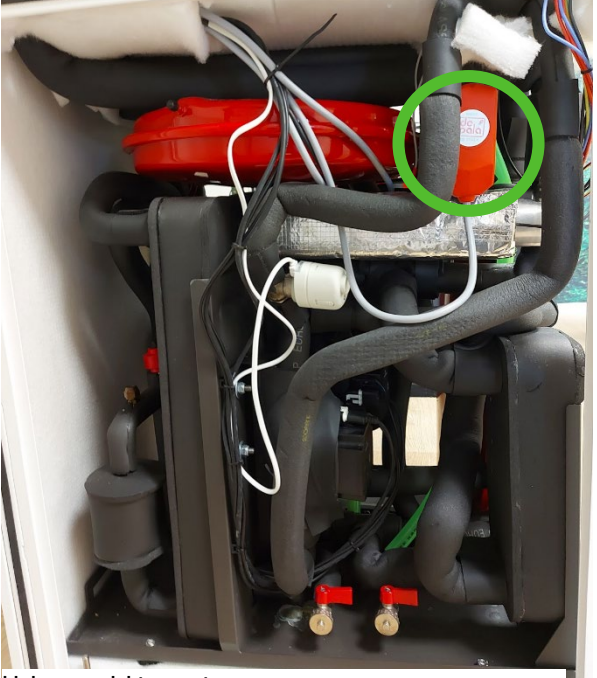

Linker aanzicht warmtepomp

Klepstand warm water **uit**: spindel haaks op de leiding, rode puntje naar achter zijde wijzend.

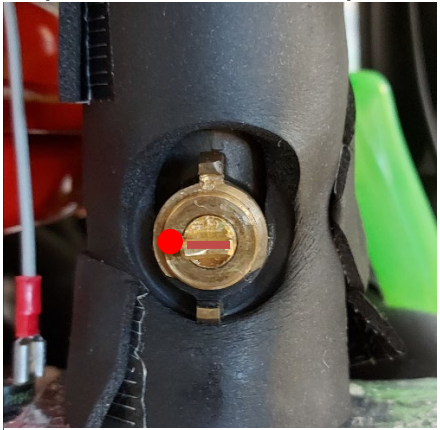

Linker aanzicht warmtepomp

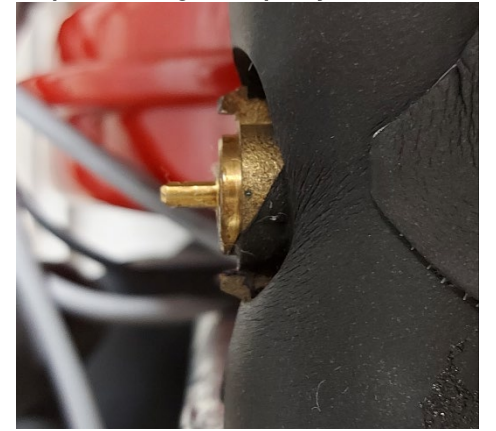

Voor aanzicht warmtepomp

Klepstand warm water **<u>aan</u>**: spindel met leiding meegaand, rode puntje naar onder wijzend

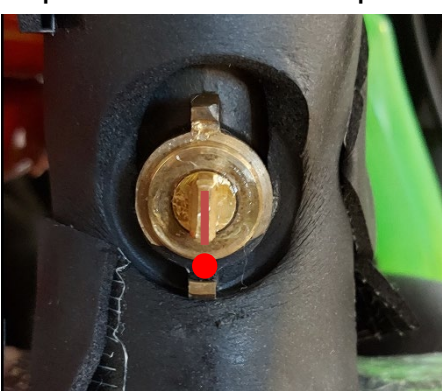

Rechter aanzicht warmtepomp

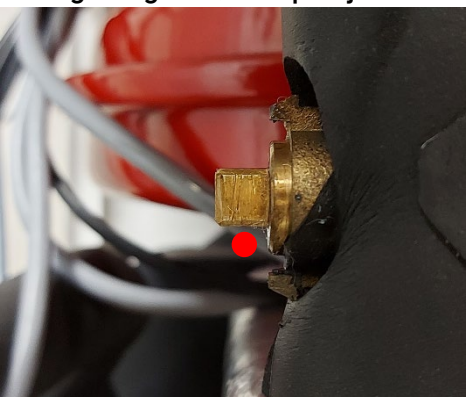

Vooraanzicht warmtepomp

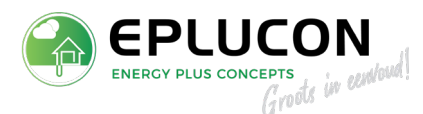

# OUDTYPE passieve koeling klep (bron zijde)

Positie klep: In het midden aan de onderzijde bij de bodemplaat.

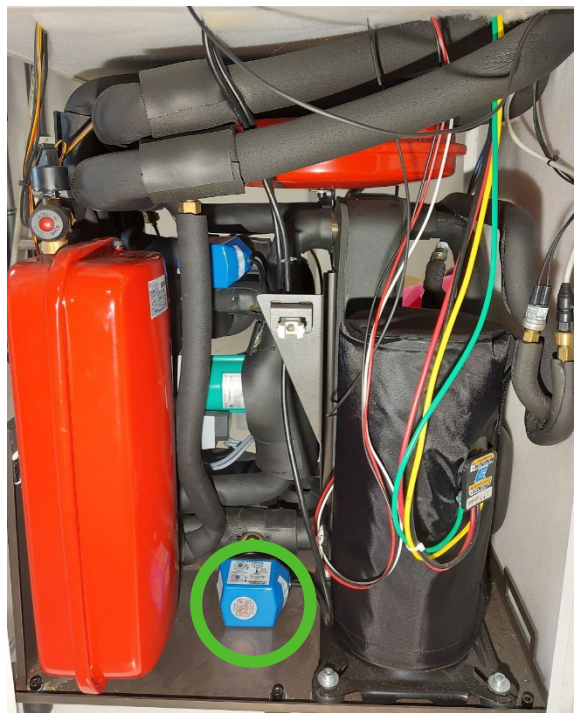

Rechter zijaanzicht warmtepomp

Klepstand passieve koeling <u>uit</u>: spindel met de leiding meegaand, rode puntje naar onder wijzend.

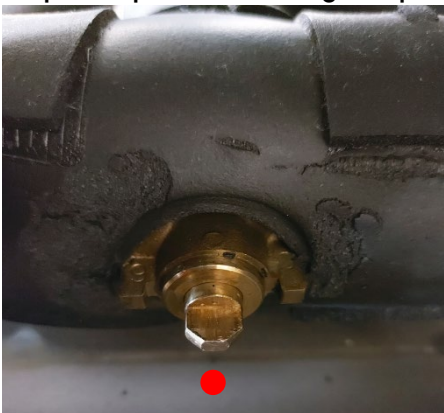

Klepstand passieve koeling aan: spindel haaks op de leiding, rode puntje naar voorzijde wijzend.

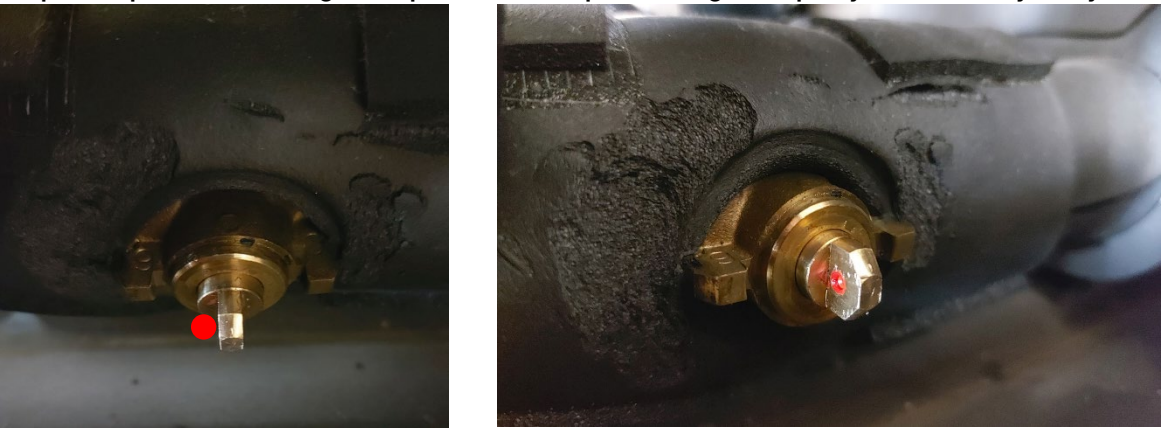

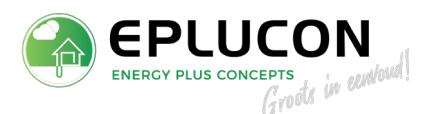

# OUD TYPE passieve koeling klep (CV)

Positie klep: In het midden op midden hoogte.

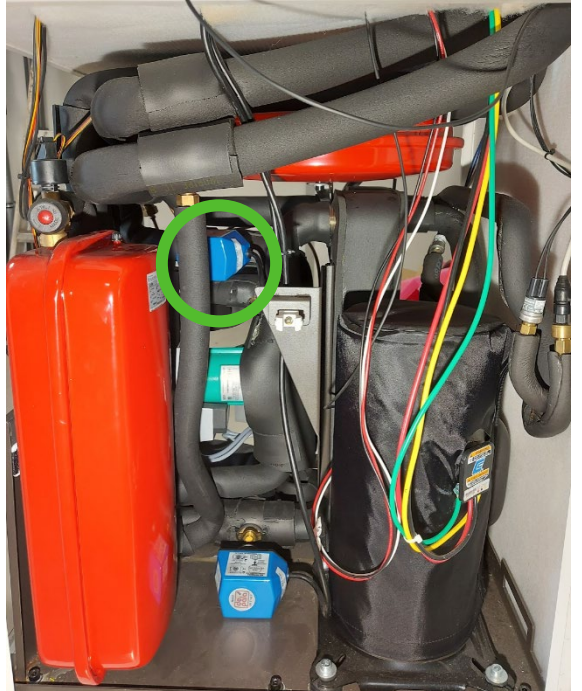

Rechter zijaanzicht warmtepomp

Klepstand passieve koeling <u>uit</u>: spindel met leiding meegaand, rode puntje naar boven wijzend.

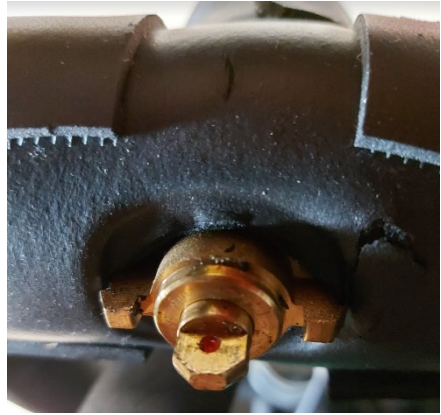

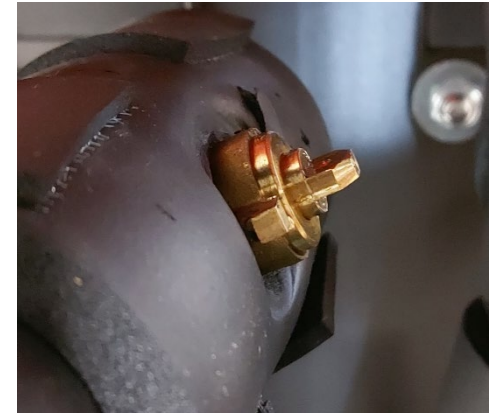

Rechter zijaanzicht warmtepomp Klepstand passieve koeling <u>aan</u>: spindel haaks op de leiding, rode puntje naar achterzijde wijzend.

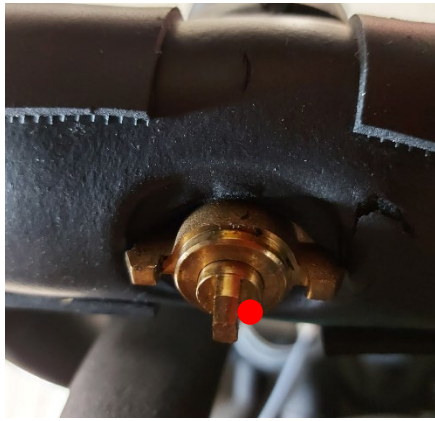

Rechter zijaanzicht warmtepomp

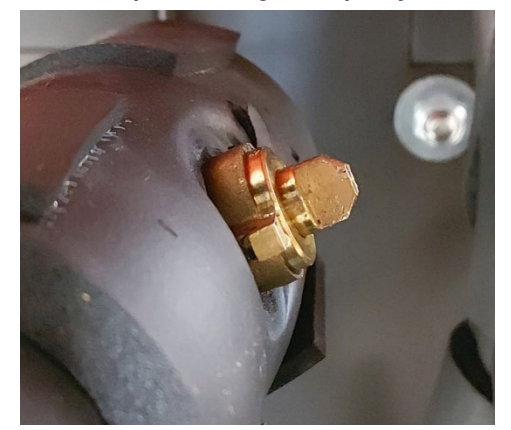

Vooraanzicht warmtepomp

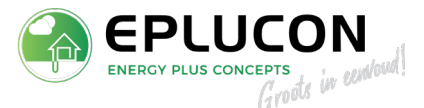

#### OUDTYPE warm water klep

Positie klep: Links boven in de warmtepomp

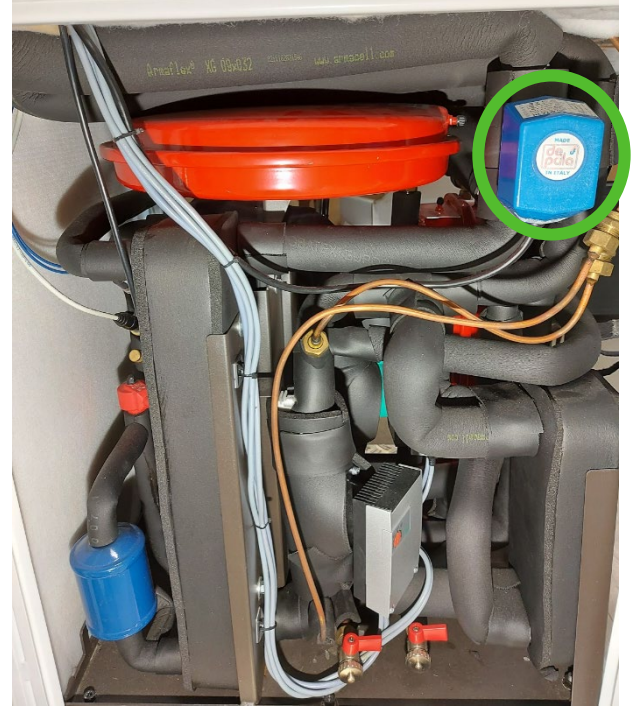

Linker zijaanzicht warmtepomp

Klepstand warm water <u>uit</u>: spindel met de leiding meegaand, rode puntje naar voren wijzend.

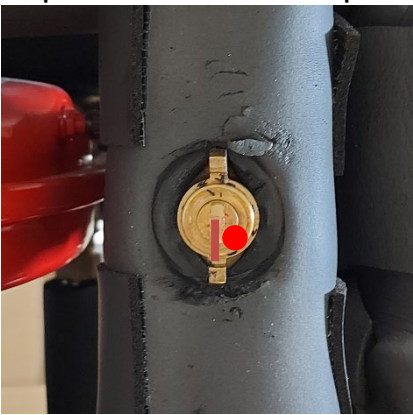

Linker zijaanzicht warmtepomp

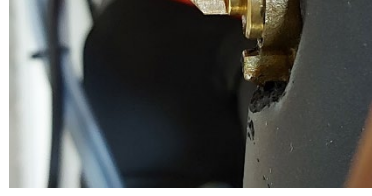

Vooraanzicht warmtepomp

Klepstand warm water **<u>aan</u>**: spindel haaks op de leiding, rode puntje naar onder wijzend.

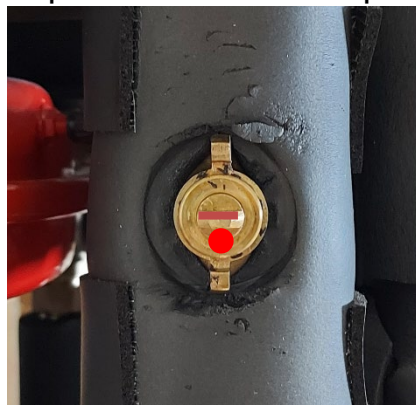

Linker zijaanzicht warmtepomp

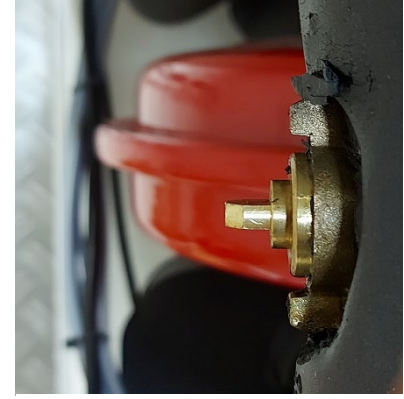

Vooraanzicht warmtepomp

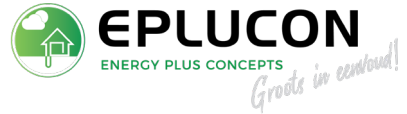

# SOFTWARE UPDATE

Dit hoofdstuk bevat de nodige informatie voor de software update van een Ecoforest warmtepomp. Wij raden u aan dit hoofdstuk door te lezen, voordat u de warmtepomp opnieuw inwerking stelt.

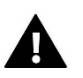

NOTITIE

• Bij een software update vervallen alle instellingen en gegevens. Het is dus belangenrijk deze goed vast te leggen **voordat** de update wordt uitgevoerd!

#### Stappen software update

De inbedrijfstelling van de Ecoforest warmtepomp, middels standaard software met instellingen, bestaat grofweg uit een vijftal stappen:

- 1. Huidige configuratie vastleggen
- 2. Software op USB-stick in de warmtepomp laden
- 3. Serienummer warmtepomp invoeren
- 4. Warmtepomp 3 minuten spanningsloos maken
- 5. Warmtepomp configureren met eerder vastgelegde configuratie

### Huidige configuratie vastleggen

Voordat de software update wordt uitgevoerd, is het belangenrijk om van alle instellingen foto's te maken. Hierdoor is het gemakkelijk om na de update de warmtepomp te configureren. **Tip:** ook foto's maken van energie en rendement historie voor de klant.

#### Software op USB-stick in de warmtepomp laden

De software met instellingen dient te worden ingeladen op de USB-stick. Hiervoor verwijzen we u naar de handleiding "*Ecoforest software op USB-stick laden*". Hiervoor is een separate handleiding gemaakt. Uitgaande dat u bij het updaten een USB-stick met de juiste software hebt. Zie volgende pagina voor stappenplan.

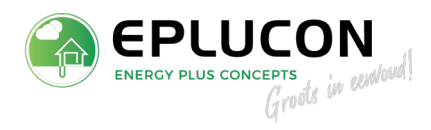

Verwijder de schroeven van de achterzijde en

verwijder het paneel.

de elektronica

#### Maak de warmtepomp spanningsloos

#### Demonteer het paneel.

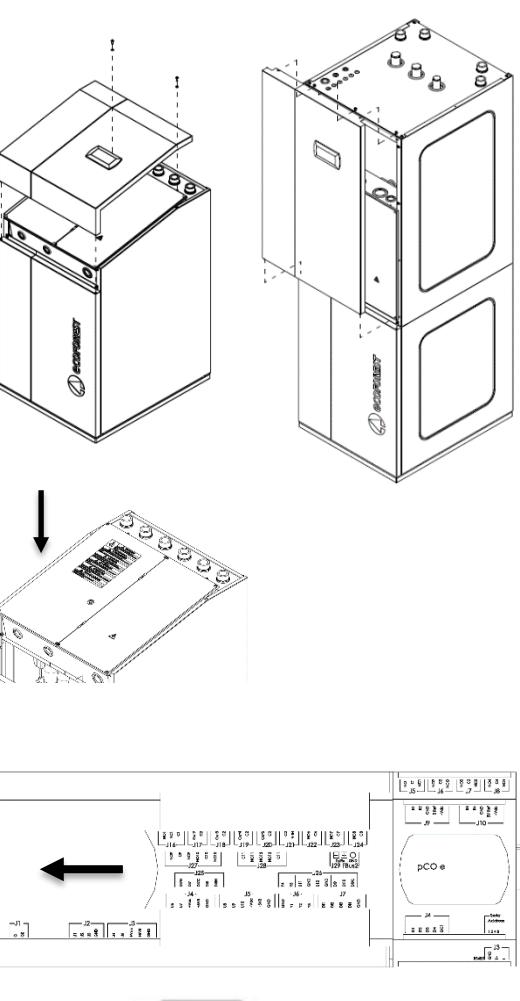

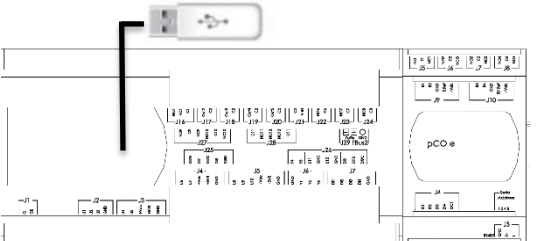

USB in elektronica. Schuif het zwarte kapje op de elektronica naar links, zodat de USB-poort zichtbaar wordt.

Open het linker paneel om toegang te krijgen tot

Sluit de USB-stick aan op de elektronica

#### Zet spanning op de warmtepomp

\*\*\*\*AUTORUN MODE\*\*\*\* INSERT PASSWORD 7841 Voer het wachtwoord 7841 in.

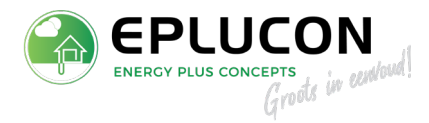

| ****AUTORUN MODE****<br>UPLOAD APPLICATION<br>Press ENTER to start                      | Druk op <u>Enter</u> om de upload te starten                                                                            |
|-----------------------------------------------------------------------------------------|----------------------------------------------------------------------------------------------------|
| Uploading BIOS<br>and APPLICATION<br>Please wait.                                       | Software wordt in de warmtepomp geladen<br><u>Uhoeft niets te doen</u>                                                  |
| LET OP<br>Invalid request<br>Check key contents<br>or try key<br>reinsertion            | Deze melding betekend dat de software niet<br>goed op de stick is geladen. Graag nogmaals de<br>handleiding controleren |
| Upload complete<br>Remove USB key<br>and wait reset                                     | Haal de USB-stick uit de elektronica                                                                                    |
| I/O board 01 fault                                                                      | Warmtepomp is bezig met opstarten<br><u>Uhoeft niets te doen</u>                                                        |
| NOLINK                                                                                  | Warmtepomp is bezig met opstarten<br><u>Uhoeft niets te doen</u>                                                        |
| Attentie<br>INLEZEN<br>COMPLEET<br>Reset de<br>unit<br>Maak de warmtepomp spanningsloos | Software update is gereed.<br>Maak de warmtepomp spanningsloos                                                          |
| Zet spanning op de warmtepomp                                                           |                                                                                                    |

Warmtepomp configureren met eerder vastgelegde configuratie. Met de voortijdig gemaakte foto's, dient de warmtepomp weer ingesteld te worden zoals origineel.